## K12Net Online Mağaza Forma Alışveriş Yönergesi

1- K12net giriş ekranındaki bölüme öğrenci veya veli kullanıcı ad ve şifre ile giriş yapılmalıdır.

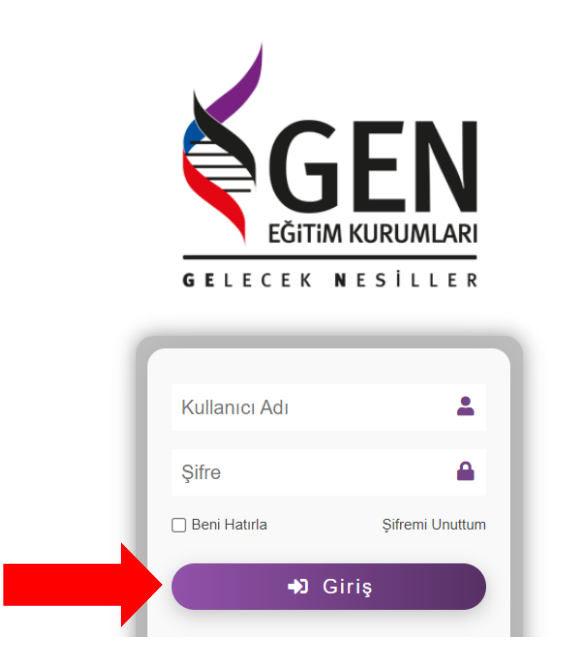

2- Giriş yaptıktan sonra karşınıza gelen ana sayfadan, alt sırada yer alan "Online Mağaza" butonu tıklanmalıdır.

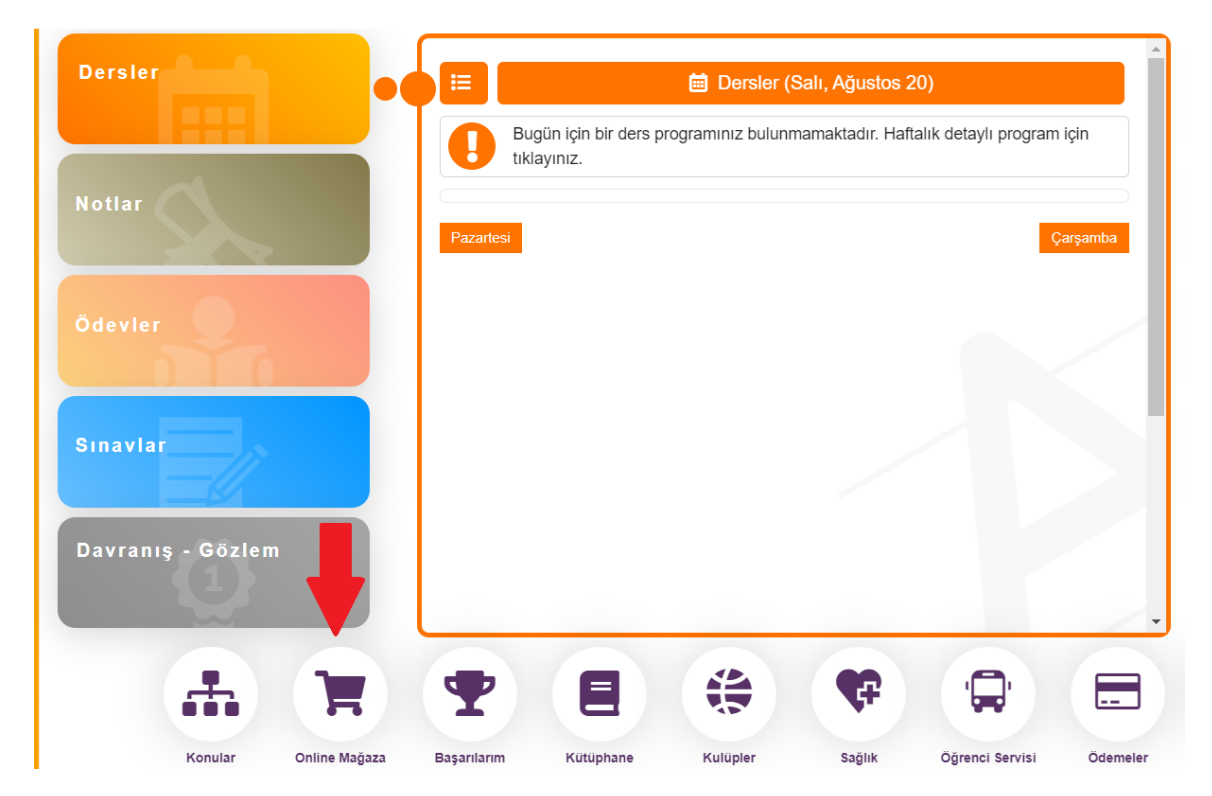

3- Açılan ekranda okulunuza ait formalar karşınıza çıkacaktır. Satın almak istediğiniz formanın hemen altında bulunan "Detaylar" butonuna basarak beden seçimi ekranına geçiş yapılmalıdır.

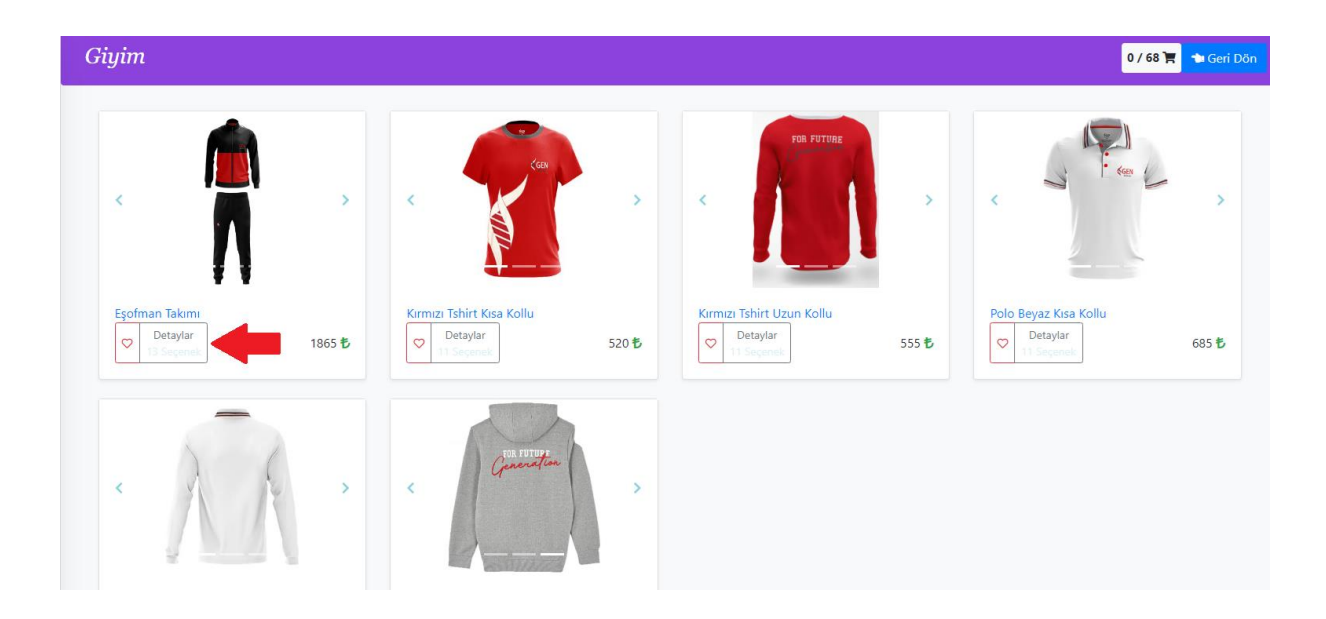

4- Detay ekranında seçtiğiniz formanın bedeni ve adeti seçildikten sonra sepete ekle butonuna basılmalıdır.

| Eşofman Takımı |                                                                                                    |
|----------------|----------------------------------------------------------------------------------------------------|
|                | 1865 € X 1<br>Beden Ölçüsü (Yaş)<br>4-5 Yaş 5-6 Yaş 6-7 Yaş 7-8 Yaş 9-10 Yaş 11-12 Yaş 13-14 Yaş 15-16 Yaş<br>Beden Ölçüsü (Harf)<br>S M L XL XXL 3XL<br>♥ Sepete Ekke ♥ Geri Don |
|                | T                                                                                                    |

5- Seçtiğiniz formayı sepete ekledikten sonra aynı ekranda bulunan "Sepete Git" butonuna tıklayarak bir sonraki aşamaya geçilmelidir.

| Eşofman Takımı |                                                                                                    |
|----------------|----------------------------------------------------------------------------------------------------|
|                | 1865 € X       1         Beden Ölçüsü (Yaş)       4-5 Yaş       5-6 Yaş       6-7 Yaş       7-8 Yaş       9-10 Yaş       11-12 Yaş       13-14 Yaş       15-16 Yaş         Beden Ölçüsü (Hart)       S       M       L       XL       3XL         Image: Sepetten Çıkart       Tespette Git       Geri Dön |

6- Açılan sayfada seçmiş olduğunuz formaların kontrolünü yaptıktan sonra "Sepeti Onayla" butonuna basılmalıdır ve ödeme ekranına geçilmelidir.

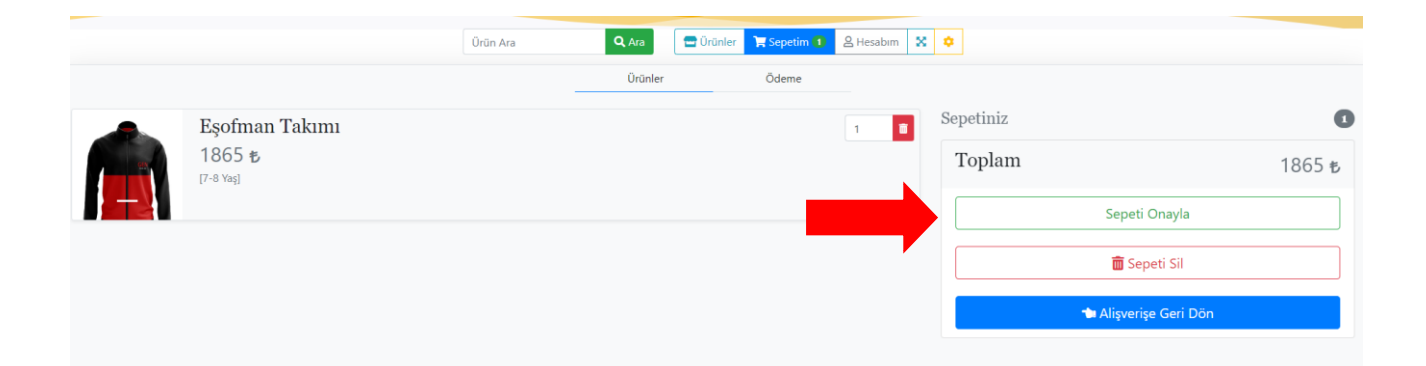

7- Ödeme ekranına geçiş yapıldıktan sonra karşınıza ödeme seçenekleri çıkacaktır. Tercih ettiğiniz ödeme şeklini seçmeniz gerekmektedir.

| Ödeme                                                                                                    | Sepetiniz                                                                                                    | 0                                                                                                    |
|----------------------------------------------------------------------------------------------------|----------------------------------------------------------------------------------------------------|----------------------------------------------------------------------------------------------------|
| Toplam alışveriş tutarı : 1865 🕏<br>Kredi Kati ile ödemeye devam etmek için Kredi Kati ile Öde butonuna tiklayınız. | <b>Eşofman Takımı</b><br>[7-8 Yaş]                                                                                          | 1865 t                                                                                                    |
| Not                                                                                                    | Toplam                                                                                                    | 1865 ŧ                                                                                                    |
|                                                                                                    | Ödeme Açıklaması<br>Okulumuzun, Forma ücretini ak<br>Belirtilen hesaba ödemenizi EFT                                        | dığı banka hesap bilgisi aşağıda tarafınıza sunulmuştur.<br>F / Havale şeklinde gerçekleştirebilirsiniz.                                                                 |
| 📰 Kredi Kartıyla Öde                                                                                                | Banka - Şube: Yapı Kredi Bankas                                                                                             | sı - Bakırköy Şubesi                                                                                                    |
|                                                                                                    | IBAN: TR94 0006 7010 0000 007                                                                                               | и кокомсакі а.у.<br>77 8766 02                                                                                                    |
| 🔒 Okulda Ödeme                                                                                                    | EFT/Havale yaparken açıklama i<br>EFT / Havale yaptıktan sonra ok<br>göndermeniz gerekmektedir. M<br>yazmanızı rica ederiz. | kısmına Öğrenci Adı-Soyadı yazmanızı önemle rica ederiz.<br>tul muhasebesine ilgili ödemenin dekontunu mail ile<br>tail başlığına Öğrenci Adı Soyadı Forma Ödeme Dekontu |
|                                                                                                    | Ataşehir Okul Muhasebesi E-Ma                                                                                               | aili: atasehirmuhasebe@gen.k12.tr                                                                                                    |
|                                                                                                    | Ümraniye Okul Muhasebesi E-N                                                                                                | /aili: umraniyemuhasebe@gen.k12.tr                                                                                                    |
|                                                                                                    | Bakırköy Okul Muhasebesi E-ma                                                                                               | aili: bakirkoymuhasebe@gen.k12.tr                                                                                                    |
|                                                                                                    |                                                                                                    |                                                                                                    |
|                                                                                                    |                                                                                                    | 🚍 Kredi Kartıyla Öde                                                                                                    |
| 📫                                                                                                    |                                                                                                    | 🕈 EFT-Havale Ödeme                                                                                                    |
|                                                                                                    |                                                                                                    | IAI Okulda Ödeme                                                                                                    |
|                                                                                                    |                                                                                                    | 👈 Alişverişe Geri Dön                                                                                                    |

**7.a. Okulda Ödeme:** Online Mağaza'dan EFT/Havale ve kredi kartıyla ödeme yapabilirsiniz. Online ödeme yapmayı tercih etmiyorsanız Okul Muhasebesini ziyaret ederek ödemenizi gerçekleştirebilirsiniz. Okul muhasebesi nakit ödeme kabul etmemektedir, EFT/Havale veya kredi kartı ile ödeme almaktadır.

**7.b. EFT/Havale Ödeme:** Okulumuzun, Forma ücretini aldığı banka hesap bilgisi aşağıda tarafınıza sunulmuştur. Belirtilen hesaba ödemenizi EFT / Havale şeklinde gerçekleştirebilirsiniz.

Banka - Şube: Yapı Kredi Bankası - Bakırköy Şubesi Hesap Adı: KROMOZOM EĞİTİM KURUMLARI A.Ş. IBAN: TR94 0006 7010 0000 0077 8766 02

EFT/Havale yaparken açıklama kısmına Öğrenci Adı-Soyadı yazmanızı önemle rica ederiz. EFT / Havale yaptıktan sonra okul muhasebesine ilgili ödemenin dekontunu mail ile göndermeniz gerekmektedir. Mail başlığına Öğrenci Adı Soyadı Forma Ödeme Dekontu yazmanızı rica ederiz.

Ataşehir Okul Muhasebesi E-Maili: <u>atasehirmuhasebe@gen.k12.tr</u> Ümraniye Okul Muhasebesi E-Maili: <u>umraniyemuhasebe@gen.k12.tr</u> Bakırköy Okul Muhasebesi E-maili: <u>bakirkoymuhasebe@gen.k12.tr</u>

**7.c. Kredi Kartıyla Ödeme:** Forma alışverişinizi kredi kartınızla yapabilirsiniz. K12net'teki Online Mağazamızda yer alan online ödeme sisteminde, birçok kredi kartına taksit imkanı mevcuttur ve ödeme sırasında ekranınıza gelecektir. İlgili kredi kartının sütunundan, tek çekim veya istediğiniz taksit sayısına denk gelen kutucuğu seçerek ödemenizi

gerçekleştirebilirsiniz. Ayrıca Bonus, Axess, Paraf kredi kartlarının Ağustos ayında Eğitim Kurumlarına yapılan ödemelerde vade farksız taksitlendirme kampanyası bulunmaktadır. Bu kredi kartlarına ait kampanyanın katılım şartları aşağıda yer almaktadır. Eğer vade farksız taksitlendirme kampanyasından faydalanarak alışveriş yapacaksanız, ödeme yapmadan önce, ilgili kredi kartı kampanyasına belirtildiği şekilde katılım göstermeniz gerekmektedir. Bankanızdan size, kampanyaya katılım onayınız geldikten sonra forma satın alma işlemini ilgili kredi kartının TEK ÇEKİM seçeneğini seçerek yapmanızı rica ederiz. Kampanya dahilinde bankanız seçtiğiniz taksitli ödemeyi vade farksız olarak kredi kartı ekstrenize yansıtacaktır.

8- Kredi Kartı ile ödemeyi seçmeniz durumunda karşınıza çıkan ekrandan *"Kişisel Verilerin Korunması Kanunu uyarınca Aydınlatma Metni'ni okudum"* butonunu tıklayarak KVKK onayı vermeniz gerekmektedir. Ardından "Sonraki Adıma Geç" butonunu tıklayarak ilerleyebilirsiniz.

| ÖDEME ALAN BİLCİSİ<br>KROMOZOM EĞİTİM KURUMLARI ANONİM ŞİRKETİ /<br>BAKIRKÖY GEN KOLEJİ | <ul> <li>BİLGİLENDİRME ve HİZMET KOŞULLARI</li> <li>Kredi kartınız ile 3D Güvenli ödeme yapabilmek için, kredi kartınızın 3D aktivasyonu açık olmalıdır.</li> <li>Hizmet koşulları hakkında bilgi almak için tıklayınız.</li> </ul> |
|-----------------------------------------------------------------------------------------|----------------------------------------------------------------------------------------------------|
| 1       ÖDEME YAPAN<br>BİLGİLERİ       2       TAKSİT / TEK ÇEKİM<br>SEÇİM TABLOSU      | <b>3</b> KREDİ KARTI<br><b>4</b> ÖDEME SONUCU<br>VE DEKONT                                                                                                    |
| Ödeme işleminin tamamlanabilmesi için tüm alanları eksiksiz doldurun                    | 12.                                                                                                    |
| ATLAS ERŞEN                                                                             | GSM Numaranır Örn.(5XXX)                                                                                                    |
|                                                                                         | Lütfen GSM No Giriniz                                                                                                    |
| Diğer                                                                                   | 1.865,00                                                                                                    |
| Online Ödeme                                                                            |                                                                                                    |
| 🗹 Kişisel Verilerin Korunması Kanunu uyarınca Aydınlatma Metni'ni                       | okudum.                                                                                                    |
|                                                                                         | Sonraki<br>Adma Geç                                                                                                    |

9- Açılan ekrandan kullanmak istediğiniz kredi kartını belirledikten sonra, tek çekim veya taksitli işlem yapabilirsiniz.

Bonus, Axess, Paraf kredi kartlarının Ağustos ayında geçerli olan vade farksız taksitli kampanyasından faydalanarak işlem yapmak isterseniz, ilgili kartın kampanyasına katıldıktan sonra "TEK ÇEKİM" seçeneğini seçerek ilerlemeniz gerekmektedir. (Kredi Kartı Kampanyalarına nasıl katılacağınıza dair bilgiyi web sitemizde Yaşam / Forma menüsünde yer alan sayfadan görüntüleyebilirsiniz.)

| 1            | ÖDEME Y<br>BİLGİLER                                                             | APAN<br>İ                                     |                                               | Z TAKSIT<br>SEÇİM                             | T / TEK ÇEI<br>TABLOSU                        | KİM                                           | 3 KREI                                        | Dİ KARTI<br>DEME                        |             |             | ME SONUCU<br>EKONT |                           |
|--------------|---------------------------------------------------------------------------------|-----------------------------------------------|-----------------------------------------------|-----------------------------------------------|-----------------------------------------------|-----------------------------------------------|-----------------------------------------------|-----------------------------------------|-------------|-------------|--------------------|---------------------------|
| spara        | Param üyesi Kartlar: BaroKart, AdaletKart, EasyCard, BYS PlatinCard, TürmobKart |                                               |                                               |                                               |                                               |                                               |                                               |                                         |             |             |                    |                           |
| Taksit       | 🛞 world                                                                         | Sonus                                         | Axess                                         | Paraf.                                        | таҲітит                                       | CARDFINANS                                    | bankkart<br>Combo                             |                                         | troy.       | aparam      | istanbul 🖲         | Yabancı<br>Kredi<br>Kartı |
| Tek<br>Çekim | 1.865,00 TL                                                                     | 1.865,00 TL                                   | 1.865,00 TL                                   | 1.865,00 TL                                   | 1.865,00 TL                                   | 1.865,00 TL                                   | 1.865,00 TL                                   | 1.865,00 TL                             | 1.865,00 TL | 1.865,00 TL | -                  | -                         |
| 2<br>Taksit  | % 6,69<br>2 x 994,90<br>TL<br>1.989,79<br>TL                                    | % 6,26<br>2 x 990,90<br>TL<br>1.981,80<br>TL  | % 5,82<br>2 x 986,81<br>TL<br>1.973,62<br>TL  | % 5,54<br>2 x 984,15<br>TL<br>1.968,29<br>TL  | % 5,82<br>2 x 986,81<br>TL<br>1.973,62<br>TL  | % 5,82<br>2 x 986,81<br>TL<br>1.973,62<br>TL  | % 5,76<br>2 x 986,24<br>TL<br>1.972,48<br>TL  | % 5,89<br>2 x 987,38 TL<br>1.974,76 TL  | -           | -           | -                  | -                         |
| 3<br>Taksit  | % 8,42<br>3 x 673,98<br>TL<br>2.021,94<br>TL                                    | % 8,14<br>3 x 672,27<br>TL<br>2.016,80<br>TL  | % 7,73<br>3 x 669,73<br>TL<br>2.009,19<br>TL  | % 7,28<br>3 x 666,94<br>TL<br>2.000,82<br>TL  | % 7,73<br>3 x 669,73<br>TL<br>2.009,19<br>TL  | % 7,73<br>3 x 669,73<br>TL<br>2.009,19<br>TL  | % 7,64<br>3 x 669,16<br>TL<br>2.007,48<br>TL  | % 7,62<br>3 x 669,03 TL<br>2.007,10 TL  | -           | -           | -                  | -                         |
| 4<br>Taksit  | % 10,11<br>4 x 513,38<br>TL<br>2.053,52<br>TL                                   | % 10,01<br>4 x 512,90<br>TL<br>2.051,62<br>TL | % 9,64<br>4 x 511,19<br>TL<br>2.044,77<br>TL  | % 9,00<br>4 x 508,20<br>TL<br>2.032,78<br>TL  | % 9,64<br>4 x 511,19<br>TL<br>2.044,77<br>TL  | % 9,64<br>4 x 511,19<br>TL<br>2.044,77<br>TL  | % 9,54<br>4 x 510,72<br>TL<br>2.042,87<br>TL  | % 9,32<br>4 x 509,72 TL<br>2.038,87 TL  | -           | -           | -                  | -                         |
| 5<br>Taksit  | % 11,76<br>5 x 416,87<br>TL<br>2.084,34<br>TL                                   | % 11,88<br>5 x 417,32<br>TL<br>2.086,62<br>TL | % 11,54<br>5 x 416,03<br>TL<br>2.080,15<br>TL | % 10,67<br>5 x 412,80<br>TL<br>2.063,98<br>TL | % 11,54<br>5 x 416,03<br>TL<br>2.080,15<br>TL | % 11,54<br>5 x 416,03<br>TL<br>2.080,15<br>TL | % 11,41<br>5 x 415,57<br>TL<br>2.077,87<br>TL | % 11,00<br>5 x 414,01 TL<br>2.070,07 TL | -           | -           | -                  | -                         |
| 6<br>Taksit  | % 13,38<br>6 x 352,43<br>TL<br>2.114,58<br>TL                                   | % 13,75<br>6 x 353,57<br>TL<br>2.121,43<br>TL | % 13,44<br>6 x 352,62<br>TL<br>2.115,72<br>TL | % 12,31<br>6 x 349,10<br>TL<br>2.094,61<br>TL | % 13,44<br>6 x 352,62<br>TL<br>2.115,72<br>TL | % 13,44<br>6 x 352,62<br>TL<br>2.115,72<br>TL | % 13,35<br>6 x 352,34<br>TL<br>2.114,01<br>TL | % 12,64<br>6 x 350,12 TL<br>2.100,69 TL | -           | -           | -                  | -                         |

10- Kredi kartı bilgilerinizi ekrana giriniz ve ÖDEME YAP butonuna tıklayınız.

| 1 ödeme yapan 2 taksit/tek çek<br>bilgileri 2 seçim tablosu |                        | EDİ KARTI<br>ÖDEME | <b>4</b> ÖDEME SONUCU<br>VE DEKONT |
|-------------------------------------------------------------|------------------------|--------------------|------------------------------------|
|                                                             | KREDİ KARTI BİLGİLER   | iniz               |                                    |
|                                                             | Tutar [TL]             | 1.865,00           | Komisyon Tutarı 0,00 TL            |
|                                                             | Kredi Kartı<br>Sahibi  | ATLAS ERŞEN        | _                                  |
|                                                             | Kredi Kart No          |                    |                                    |
|                                                             | Son Kullanma<br>Tarihi | _ / _              |                                    |
|                                                             | Güvenlik [CVC2]<br>No  |                    |                                    |
|                                                             | Taksit seçeneklerin    | ne dön             | ÖDEME YAP (3D GÜVENLİ)             |

11- Ödeme işlemi tamamlandıktan sonra sipariş numaranıza ve siparişinizin durumuna "Hesabım" sayfasından ulaşabilirsiniz.

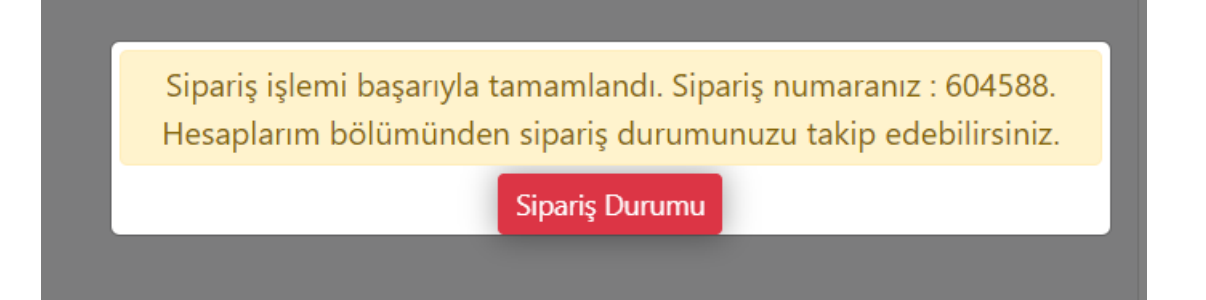

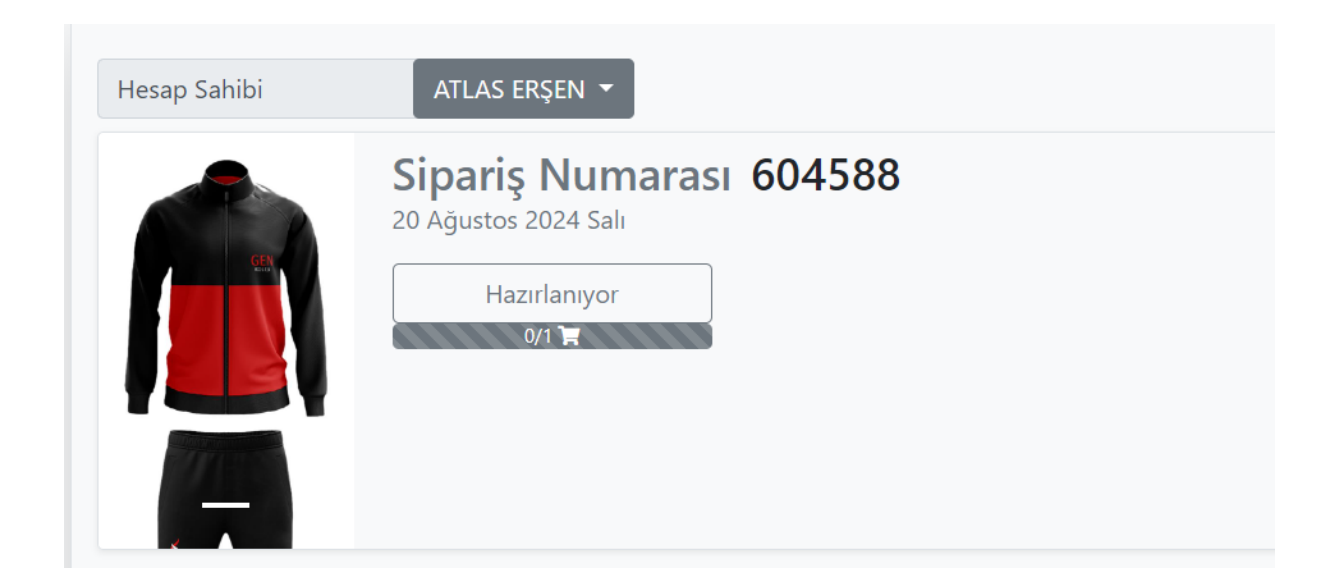

Sorularınız, Öneri ve Dilekleriniz için <u>onlinemagaza@gen.k12.tr</u> adresine mail gönderebilirsiniz.

Keyifli alışverişler dileriz.